## エクスプローラの起動

ワードやエクセルを利用して文書や表を作って保存したり、保存した文書や表を探して 開いたり、保存した文書や表を分類するために使用するエクスプローラの起動方法は一つ ではありません。

以下四つの方法を書きます。

1. スタートメニューのソフト名一覧から起動

① [スタート] ボタンをクリックします。

②開いたスタートメニューの左にあるソフト名の一覧の[W] までスクロールして、[Windows システムツール] の右の[下向き山形] マークをクリックします。

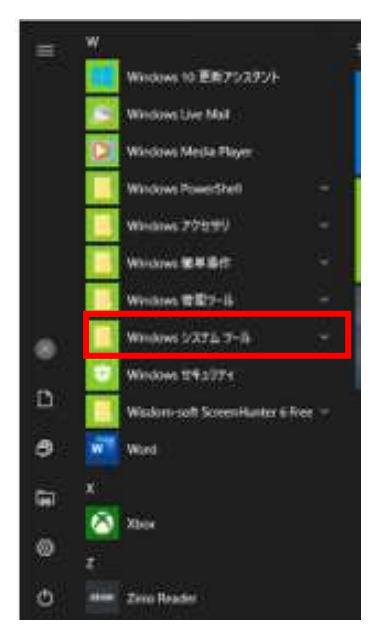

③メニューの中の [エクスプローラー] をクリックします。

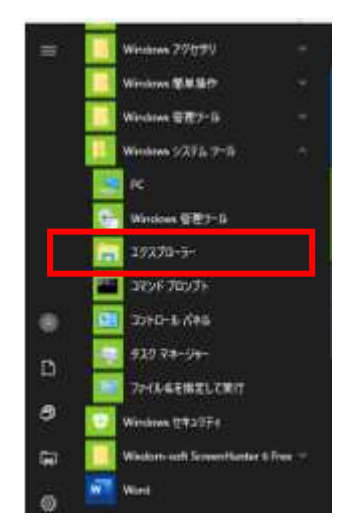

タスクバーから起動
①タスクバーに [エクスプローラー] アイコンがあればこれをクリックします。

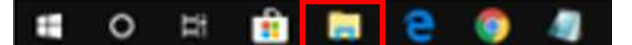

[スタート] ボタンを右クリックして開くメニューから起動
① [スタート] ボタンを右クリックします。
②開いたメニューの「エクスプローラー] をクリックします。

| アプリと機能(F)                            |
|--------------------------------------|
| チゾリティ センター(R)                        |
| ーーーーーーーーーーーーーーーーーーーーーーーーーーーーーーーーーーーー |
|                                      |
| 1^2F ビューアー(V)                        |
| システム(Y)                              |
| デバイス マネージャー(M)                       |
| ネットワーク接続(W)                          |
| ディスクの管理(K)                           |
| コンピューターの管理(G)                        |
| コマンド プロンプト(C)                        |
| コマンドプロンプト (管理者)(A)                   |
| タスク マネージャー(T)                        |
| 設定(N)                                |
| エクスプローラー                             |
| 検索(S)                                |
| ファイル名を指定して実行(R)                      |
| シャットダウンまたはサインアウト(U) >                |
| <sup>アート</sup> デスクトップ(D)             |

- 4. ショートカットキーで起動
  - ① [Windows ロゴ] キーを押して [E] キーを押します。

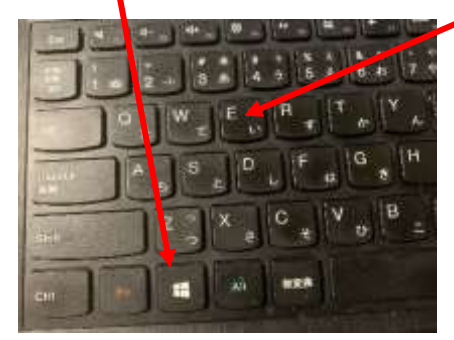

複数のエクスプローラ起動したい場合は、次の二つの方法があります。

- 1. [Shift] キーを押しながら、タスクバーにある [エクスプローラー] アイコンをクリ ックします。
- 2. [Windows ロゴ] キー+ [E] キーを押します。